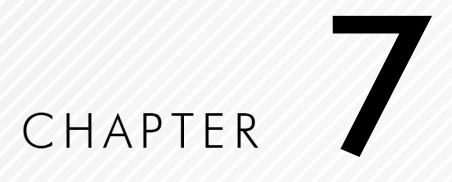

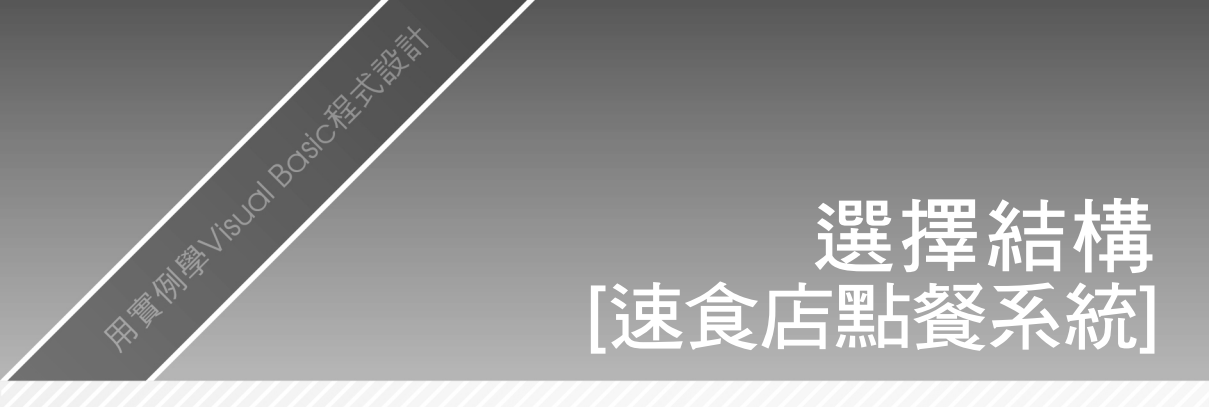

| 本章  | 軍動      | - 速食店                                   | 點餐系統                     | - • × |
|-----|---------|-----------------------------------------|--------------------------|-------|
| 7-1 | 是否選條件控制 | ✓ 麥香堡                                   | 🗌 麥香魚                    | ▼ 麥香雞 |
| 7-2 | 選擇控制項   | 數重:                                     | 1                        | 1     |
| 7-3 | 二選一條件控制 | <ul> <li>✓ 薯條</li> <li>○ 小薯條</li> </ul> | و چ                      | 大薯條   |
| 7-4 | 多選一條件控制 | 飲料<br>〇 可樂                              | 〇 动动非                    | ● 紅茶  |
|     |         | 原價: N<br>9折: N                          | NT\$410.00<br>NT\$369.00 | 結帳    |
|     |         |                                         |                          |       |

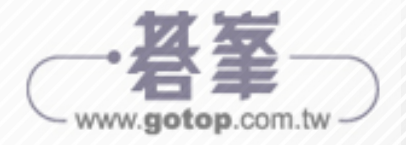

# 7-1 是否選條件控制

在日常生活中,是否選的情況十分常見,我們常常需要判斷氣溫是否有些 涼,需要加件衣服;如果下雨需要拿把傘。If Then 條件控制是一種是否執行的 條件判斷,可以決定是否執行程式區塊內的程式碼,當 If 條件為 True,就執行 Then/End If 間的程式碼,其語法如下所示:

| If 條件 Then |  |
|------------|--|
| 程式區塊       |  |
| End If     |  |

上述「條件」是第 6-4 節的比較運算式。例如:在第 6-3-2 節的多功能計算 機加上身高和體重的條件判斷,只有身高大於等於 130 公分,才計算 BMI 值, 如下所示:

| If height >= 130 Then           |
|---------------------------------|
| Dim h As Double                 |
| h = height / 100.0              |
| lblOutput.Text = weight / h ^ 2 |
| End If                          |

上述條件為 True, 就執行區塊的程式 碼來計算 BMI 值。如果 False 就不執行程 式區塊,即不顯示計算結果的 BMI 值,其 流程圖如右所示:

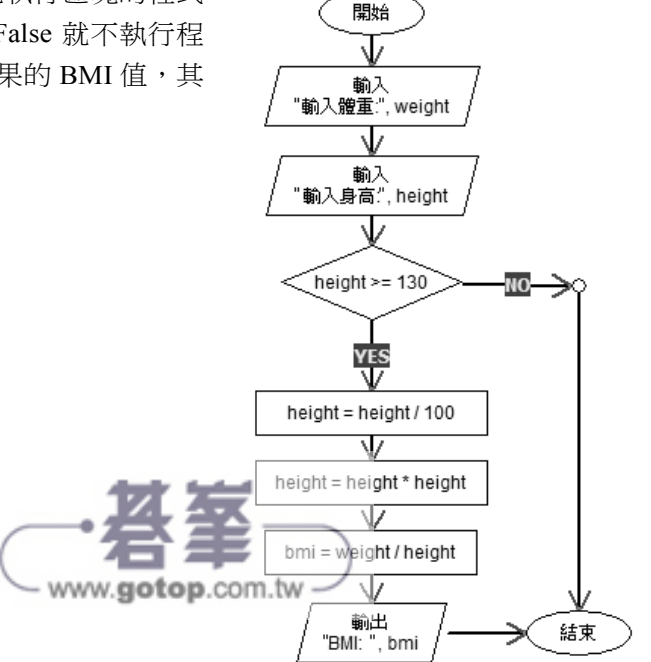

如果條件需要再加上體重需超過 20 公斤,而且 If Then 條件運算式為 True 時只執行一列程式碼,可以省略 End If,如下所示:

| If height < 130 Or weight < 20 Then _ |  |
|---------------------------------------|--|
| lblOutput.Text = "錯誤: 身高體重值錯誤!"       |  |
|                                       |  |

#### 範例專案 Ch7-1\多功能計算機

這個 Windows 應用程式是修改第 6-3-2 節的【多功能計算機】,使用 If Then 條件檢查身高和體重是否符合範圍,符合範圍才計算和顯示 BMI 值,否則顯示 錯誤訊息,其執行結果如下圖所示:

|        | 多功能計算機     |    | -                    |      | × |
|--------|------------|----|----------------------|------|---|
| 華氏(Fah | renheit) ł | 攝氏 | (Celsi               | us)  |   |
|        | >>         |    |                      |      |   |
|        | <<         |    |                      |      |   |
|        |            |    |                      |      |   |
| 身高:    | 120        |    | 计符口                  | м    |   |
| 體重:    | 30         |    | 91. <del>34</del> .D | 1111 | 3 |
|        | 錯誤: 身高體重值錯 | 誤! |                      |      |   |

在下方欄位輸入身高和體重後,按【計算 BMI】鈕,因為身高不符合範圍, 所以顯示錯誤訊息。

# 表單設計工具

請建立 Windows Form 專案 【多功能計算機】,這是直接複製和貼上第 6-3-2 節範例專案資料夾,如下所示:

Step1 請在「方案總管」視窗按二下 Form1.vb 開啟表單設計工具,如下圖所示:

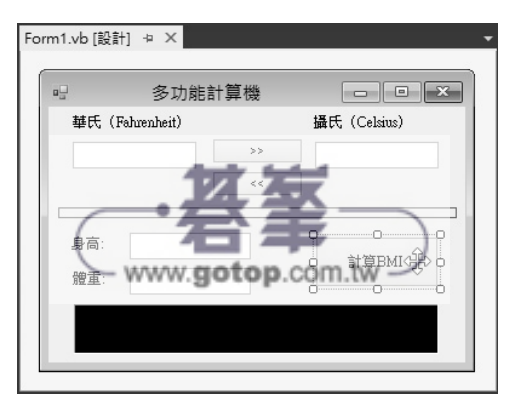

## 程式碼編輯器

```
Step 2 在表單設計工具按二下右下方名為【計算 BMI】的按鈕控制項,可以修改
Button3_Click()事件處理程序。
```

| 01: | Private Sub Button3_Click(sender As Object,_ |
|-----|----------------------------------------------|
|     | e As EventArgs) Handles Button3.Click        |
| 02: | Dim weight, height As Double                 |
| 03: | weight = CDbl(txtWeight.Text)                |
| 04: | height = CDbl(txtHeight.Text)                |
| 05: | ' If Then 條件控制                               |
| 06: | If height >= 130 Then                        |
| 07: | Dim h As Double                              |
| 08: | h = height / 100.0                           |
| 09: | lblOutput.Text = weight / h ^ 2 '計算 BMI 值    |
| 10: | End If                                       |
| 11: | If height < 130 Or weight < 20 Then _        |
|     | lblOutput.Text = "錯誤: 身高體重值錯誤!"              |
| 12: | End Sub                                      |

# 程式碼解説

- 第 6~10 列: If Then 條件判斷身高是否超過 130 公分,如果是,在第 8 列 轉換成公尺,第 9 列計算和顯示 BMI 值。
- 第 11 列:單行的 If Then 條件,所以沒有 End If,如果身高和體重不在範 圍內,就顯示錯誤訊息,此條件是使用邏輯運算子 Or 連接 2 個比較運算 子的條件,請注意! Then 之後的「\_」不可省略,因為 Then 不支援 2010 版的隱含字串連接。

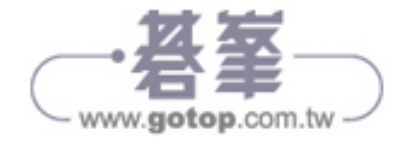

# 7-2 選擇控制項

在 Visual Basic 應用程式可以使用多種控制項來配合條件控制,建立選擇功能的使用介面,如下圖所示:

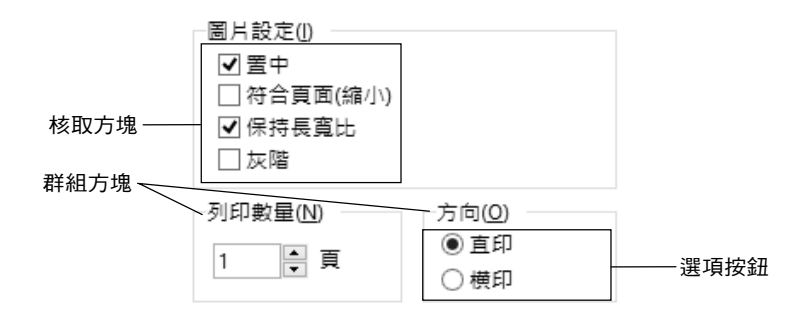

上述圖例的小方塊是核取方塊,小圓圈是選項按鈕,選項按鈕的外框是群 組方塊 GroupBox。在這一節筆者準備說明如何在表單設計工具新增上述3種選 擇用途的控制項。

#### 7-2-1 核取方塊控制項

核取方塊是一個開關,可以讓使用者選擇是否開啟功能或設定某些參數。 如果表單擁有多個核取方塊控制項,每一個控制項都是獨立選項,換句話說, 它允許複選,如下圖所示:

✓ 置中
 ○ 符合頁面(縮小)
 ✓ 保持長寬比
 □ 灰階

上述核取方塊擁有 2 個狀態,一是【核取】;另一是【未核取】。如果核 取核取方塊,在小方塊中會顯示勾號。CheckBox 核取方塊控制項的常用屬性說 明,如下表所示:

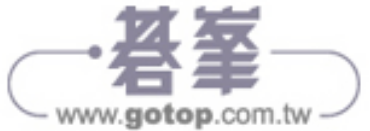

| 屬性           | 說明                                                                      |
|--------------|-------------------------------------------------------------------------|
| Appearance   | 核取方塊的外觀,可以是 Normal 正常或 Button 按鈕外觀                                      |
| Checked      | 是否已經核取,預設 False 為沒有核取;True 為核取                                          |
| ThreeState   | 是否啟用第3種狀態,預設為False不啟用;True為啟用                                           |
| CheckedState | 核取方塊目前的狀態共有三種狀態: Checked 是核取、<br>Indeterminate 是忽略的灰色勾號和 Unchecked 沒有核取 |
| CheckAlign   | 指定核取方塊的對齊方式,共有井字形的9個位置可供選擇                                              |

當使用者選取核取方塊後,在程式碼可以使用核取方塊的 Checked 屬性值, 判斷使用者是否有勾選核取方塊,值 True 表示勾選,如下所示:

| If chkBeef.Checked Then                  |  |  |
|------------------------------------------|--|--|
| <pre>quantity = CInt(txtBeef.Text)</pre> |  |  |
| amount += 80 * quantity                  |  |  |
| End If                                   |  |  |

#### 範例專案 Ch7-2-1\速食店點餐系統

在 Windows 應用程式使用 CheckBox 控制項勾選餐點,在 TextBox 輸入數 量後,可以在 Label 標籤控制項顯示結帳的總價,其執行結果如下圖所示:

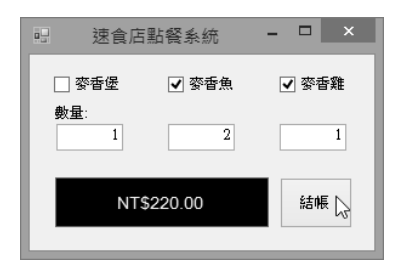

在勾選購買的漢堡且輸入數量後,按【結帳】鈕,可以在下方標籤控制項 顯示總價。

#### 表單設計工具

請建立 Windows Form 專案 【速食店點餐系統】且開啟表單 Form1(檔案名稱為 Form1.vb),然後在表單設計工具新增 CheckBox、Label、TextBox 和 Button 控制項,其建立步驟如下所示:

Step 1 選表單 Form1 後,在「屬性」視窗更改的相關屬性值,如下表所示:

| 屬性   | 值        |
|------|----------|
| Text | 速食店點餐系統  |
| Size | 300, 200 |

Step 2 在「工具箱」視窗選【CheckBox】控制項,然後在表單設計工具的插入 位置,按一下插入 CheckBox 控制項。

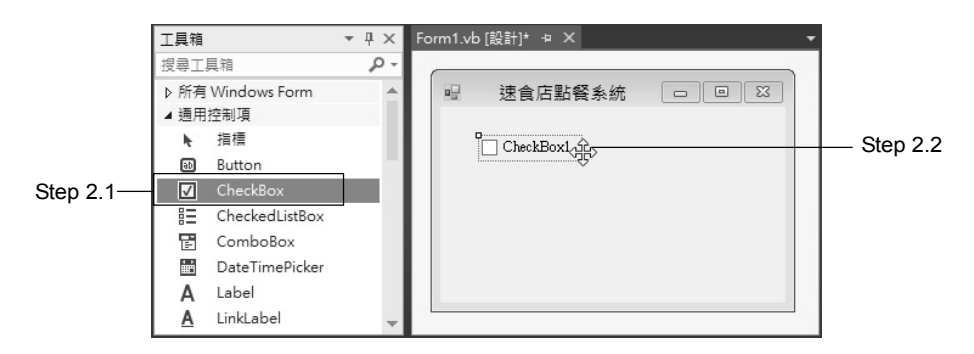

**Step 3** 在「屬性」視窗指定【Text】屬性值為【麥香堡】,【Name】屬性值為 【chkBeef】,即可新增核取方塊控制項,如下圖所示:

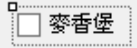

Step 4 請重複步驟 2~3,依序新增另外 2 個 CheckBox 控制項,如下圖所示:

|       |         | •••••••••••••••••••••••••••••••••••• |
|-------|---------|--------------------------------------|
| □ 本長侶 | □ 本長舟   | :                                    |
| 愛習堂   | -   愛賀黒 | 1 多合耙 1                              |
|       |         |                                      |

上述表單後2個CheckBox控制項,在「屬性」視窗更改的屬性值,如下表所示:

| 控制項       | Name 屬性值           | Text 屬性值 |
|-----------|--------------------|----------|
| CheckBox1 | chkFish            | 麥香魚      |
| CheckBox2 | chkChicken         | 麥香雞      |
| P         | www.gotop.com.tw - |          |

Step 5 選 chkChicken 的 CheckBox 控制項,在「屬性」視窗指定【Checked】 屬性值為【True】,表示此為預先勾選的核取方塊,如下圖所示:

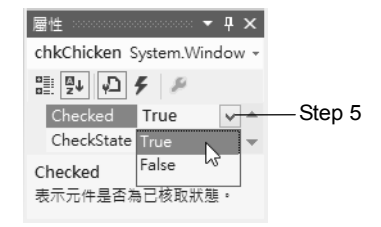

Step 6 在 CheckBox 控制項下方新增説明文字為【數量:】的 Label 控制項後,依 序新增 3 個 TextBox 控制項,並且將【Text】屬性值都設為【1】,如下 圖所示:

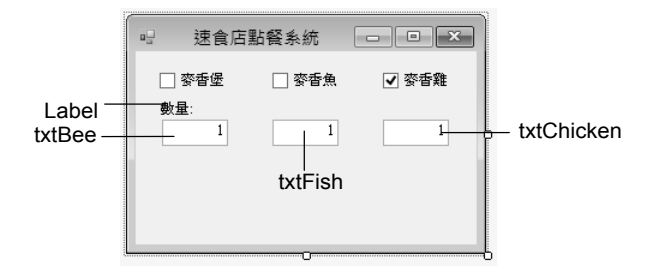

- Step 7 請分別選 3 個 TextBox 控制項,在「屬性」視窗將【TextAlign】屬性改為【Right】的靠右對齊。
- 🔙 🖥 在表單左下方建立黑底白字的 Label 標籤控制項,如下圖所示:

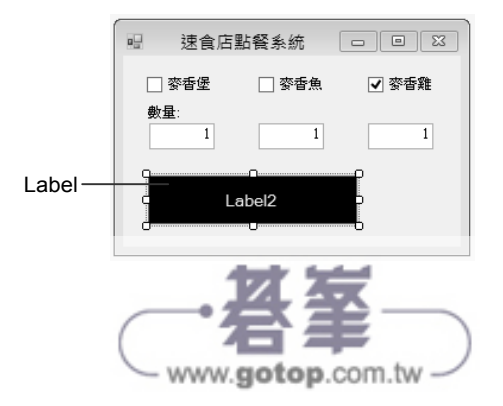

在「屬性」 視窗更改的相關屬性值,如下表所示:

| 屬性          | 值            |
|-------------|--------------|
| Name        | IblOutput    |
| AutoSize    | False        |
| BorderStyle | FixedSingle  |
| BackColor   | ControlText  |
| ForeColor   | Control      |
| Font-Size   | 10           |
| TextAlign   | MiddleCenter |

Step 9 在清除上述 Label 控制項的 [Text] 屬性值後,即可在右下角新增名為 [結 帳]的 Button 按鈕控制項,如下圖所示:

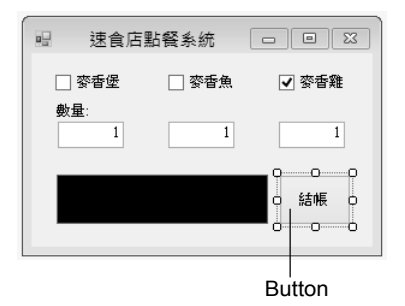

## 程式碼編輯器

Step 10 在表單設計工具按二下名為【結帳】的 Button 按鈕控制項,可以建立 Button1\_Click()事件處理程序。

| 01: | Private Sub Button1_Click(sender As Object,_ |
|-----|----------------------------------------------|
|     | e As EventArgs) Handles Button1.Click        |
| 02: | Dim amount, quantity As Integer              |
| 03: | amount = 0 : quantity = 1                    |
| 04: | If chkBeef.Checked Then                      |
| 05: | <pre>quantity = CInt(txtBeef.Text)</pre>     |
| 06: | amount += 80 * quantity                      |
| 07: | End If                                       |
| 08: | If chkFish.Checked Then com by               |
| 09: | quantity = CInt(txtFish.Text)                |
| 10: | amount += 75 * quantity                      |

| 11: | End If                                           |
|-----|--------------------------------------------------|
| 12: | If chkChicken.Checked Then                       |
| 13: | quantity = CInt(txtChicken.Text)                 |
| 14: | amount += 70 * quantity                          |
| 15: | End If                                           |
| 16: | <pre>lblOutput.Text = amount.ToString("C")</pre> |
| 17: | End Sub                                          |

#### 程式碼解説

- 第 4~15 列:使用 3 個 If Then 條件檢查 Checked 屬性,可以判斷是否核取 核取方塊,如果有核取,在取得對應 TextBox 控制項的數量後,即可計算 該漢堡乘以數量的總價。
- 第 16 列:在標籤控制項顯示總價,使用 ToString()方法格式化輸出成金額, 參數"C"是以貨幣格式來顯示。

## 7-2-2 選項按鈕控制項

選項按鈕是二選一或多選一的選擇題,使用者可以在一組選項按鈕中選取 一個選項,這是一個單選題,如下圖所示:

◉直印

○ 横印

上述選項按鈕的 2 個選項是互斥的,只能選取其中一個選項,如果選取, 在小圓圈中會顯示實心圓,沒有選取是空心圓。RadioButton 選項按鈕控制項的 常用屬性說明,如下表所示:

| 屬性         | 說明                                 |  |  |
|------------|------------------------------------|--|--|
| Appearance | 選項按鈕的外觀,可以是 Normal 正常或 Button 按鈕外觀 |  |  |
| Checked    | 是否已經選取,預設 False 為沒有選取;True 為選取     |  |  |
| CheckAlign | 指定選項按鈕的對齊方式,共有井字形的9個位置可供選擇         |  |  |

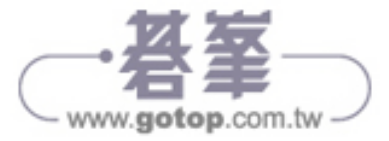

當使用者選取選項按鈕後,在程式碼一樣是檢查 Checked 屬性,以判斷是 否選取該選項按鈕,如下所示:

| If     | f rdbCoke.Checked Then |    |    |   |            |
|--------|------------------------|----|----|---|------------|
|        | amount                 | += | 30 | * | amount_qty |
| End If |                        |    |    |   |            |

#### 範例專案 Ch7-2-2\速食店點餐系統

這個 Windows 應用程式是擴充第 7-2-1 節的【速食店點餐系統】,新增 3 個 RadioButton 控制項選擇購買的飲料,數量即購買漢堡的數量,其執行結果如下圖所示:

| 园 速食店            | 點餐系統         | - 🗆 🗙 |
|------------------|--------------|-------|
| ✔ 麥香堡            | 🗌 麥香魚        | ⊉ 麥香雞 |
| <b>數量</b> :<br>2 | 1            | 1     |
| 飲料:<br>○ 可樂      | ) the term ( | 〇 紅茶  |
| NT               | \$335.00     | 結帳 😡  |
|                  |              |       |

在勾選購買的漢堡且輸入數量後,再選擇搭配的飲料種類,按【結帳】鈕,可以在左下方標籤控制項顯示點餐的總價。

#### 表單設計工具

請建立 Windows Form 專案【速食店點餐系統】,這是直接複製和貼上第 7-2-1 節範例專案資料夾,然後新增 RadioButton 和 Label 控制項來修改使用介 面,其建立步驟如下所示:

step1 請在「方案總管」視窗按二下 Form1.vb,可以開啟表單設計工具。

Step 2 選表單 Form1 後,在「屬性」視窗將【Size】屬性值改為【300,250】放 大表單後,將下方 Label 和 Button 控制項都往下拖拉來空出中間部分的 編輯區域。 Step 3 在新增名為【飲料:】的 Label 控制項後,開啟「工具箱」視窗選 【RadioButton】控制項,然後在表單設計工具的插入位置,按一下插入 RadioButton 控制項。

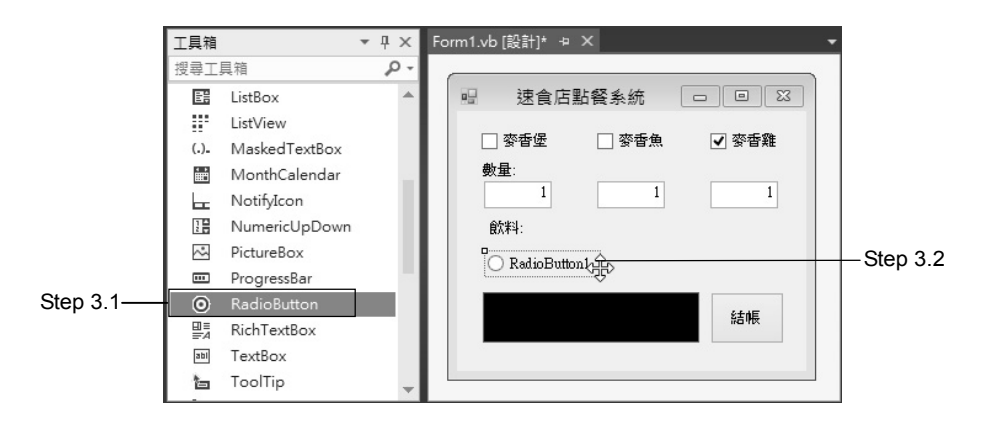

Step 4 在「屬性」視窗指定【Text】屬性值為【可樂】,【Name】屬性值為 【rdbCoke】,即可新增選項按鈕,如下圖所示:

**飲料**: 可樂

seep 5 請重複步驟 3~4,依序新增另2個 RadioButton 控制項,如下圖所示:

| <b>飲料</b> : |      | <b>D</b> |
|-------------|------|----------|
| 🔾 可樂        | 🔾 咖啡 | ◯ 紅茶     |

上述表單後2個 RadioButton 控制項,在「屬性」視窗更改的屬性值,如下 表所示:

| 控制項          | Name 屬性值    | Text 屬性值 |
|--------------|-------------|----------|
| RadioButton1 | rdbCoffee   | 咖啡       |
| RadioButton2 | rdbBlackTea | 紅茶       |

Step 6 選 rdbCoke 的 RadioButton 控制項,在「屬性」視窗指定【Checked】屬 性值為【True】預先選擇此選項按鈕,即可完成使用介面的建立,如下圖 所示:

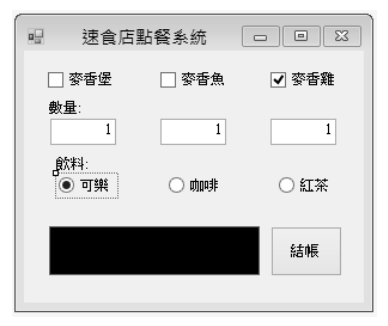

# 程式碼編輯器

-----

Step7 在表單設計工具按二下名為【結帳】的 Button 按鈕控制項,可以修改 Button1\_Click()事件處理程序。

| 01: | Private Sub Button1_Click(sender As Object,_          |
|-----|-------------------------------------------------------|
|     | e As EventArgs) Handles Button1.Click                 |
| 02: | Dim amount, amount_qty, quantity As Integer           |
| 03: | <pre>amount = 0 : quantity = 1 : amount_qty = 0</pre> |
| 04: | If chkBeef.Checked Then                               |
| 05: | <pre>quantity = CInt(txtBeef.Text)</pre>              |
| 06: | amount_qty += quantity                                |
| 07: | amount += 80 * quantity                               |
| 08: | End If                                                |
| 09: | If chkFish.Checked Then                               |
| 10: | <pre>quantity = CInt(txtFish.Text)</pre>              |
| 11: | amount_qty += quantity                                |
| 12: | amount += 75 * quantity                               |
| 13: | End If                                                |
| 14: | If chkChicken.Checked Then                            |
| 15: | <pre>quantity = CInt(txtChicken.Text)</pre>           |
| 16: | amount_qty += quantity                                |
| 17: | amount += 70 * quantity                               |
| 18: | End If                                                |
| 19: | ' 選擇鈕計算飲料的總價                                          |
| 20: | If rdbCoke.Checked Then                               |
| 21: | <pre>amount += 30 * amount_qty</pre>                  |
| 22: | End If                                                |
| 23: | If rdbCoffee.Checked Then                             |
| 24: | amount += 35 * amount_gty                             |
| 25: | End If www.gotop.com.tw                               |
| 26: | If rdbBlackTea.Checked Then                           |
| 27: | amount += 25 * amount_gty                             |

| 28:     | End If                                           |
|---------|--------------------------------------------------|
| 29:     | <pre>lblOutput.Text = amount.ToString("C")</pre> |
| 30: End | Sub                                              |

#### 程式碼解説

- 第 6、11 和 16 列:使用 amount gty 變數計算購買漢堡的總數量。
- 第 20~28 列:使用 3 個 If Then 條件檢查 Checked 屬性,可以判斷是否選 取選項按鈕,如果選取,就使用總數量的 amount gty 計算加上飲料的總價。

#### 7-2-3 群組方塊控制項

「群組方塊」(GroupBox)是一種容器控制項,在此控制項中可以新增其 他控制項,以便讓這些控制項屬於同一群組,如下圖所示:

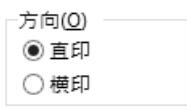

上述選項按鈕之外是群組方塊,其功能除了美化控制項編排外,還可以組 織表單眾多不同的控制項。例如:如果有多組選項按鈕擁有排它性,我們可以 使用群組方塊在同一個表單建立多組不同的選項按鈕。

GroupBox 群組方塊控制項的常用屬性說明,如下表所示:

| 屬性   | 說明                                                  |
|------|-----------------------------------------------------|
| Text | 群組標題名稱,它是位在方框左上角的名稱,如果沒有指定此屬<br>性(設為空白的空字串),就只會顯示方框 |

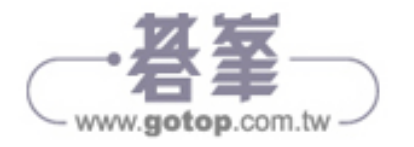

#### 範例專案 Ch7-2-3\速食店點餐系統

這個 Windows 應用程式是擴充第 7-2-2 節的【速食店點餐系統】,使用 GroupBox 控制項群組 2 組 RadioButton 控制項,一組是上一節的飲料;另外新 增一組來選擇薯條,其執行結果如下圖所示:

| 🖫 速食店            | 點餐系統    | - 🗆 🗙 |
|------------------|---------|-------|
| ✔ 麥香堡            | ✔ 麥香魚   | □ 麥香雞 |
| <b>數量</b> :<br>2 | 1       | 1     |
| ✓ 薯條 ○ 小薯條       | و پ     | 大薯條   |
| 飲料               |         |       |
| 〇 可樂             | ○ 咖啡    | ④ 紅茶  |
| NTS              | 6415.00 | 結帳    |

在勾選購買的漢堡且輸入數量後,再選擇薯條和飲料的種類,按【結帳】 鈕,可以在下方標籤控制項顯示點餐的總價。

# 表單設計工具

請建立 Windows Form 專案【速食店點餐系統】,這是直接複製和貼上第 7-2-2 節範例專案資料夾,然後新增 GroupBox、RadioButton 和 CheckBox 控制 項來修改使用介面,其建立步驟如下所示:

step1 請在「方案總管」視窗按二下 Form1.vb,可以開啟表單設計工具。

- Step 2 選表單 Form1 後,在「屬性」視窗將【Size】屬性值改為【300,300】放 大表單後,將下方 Label 和 Button 控制項都往下拖拉空出中間部分的編 輯區域。
- Step 3 在「工具箱」視窗的【容器】區段,選【GroupBox】控制項,然後在表 單編輯區域插入位置按一下,可以拖拉出控制項的尺寸。

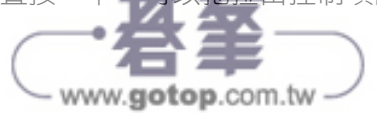

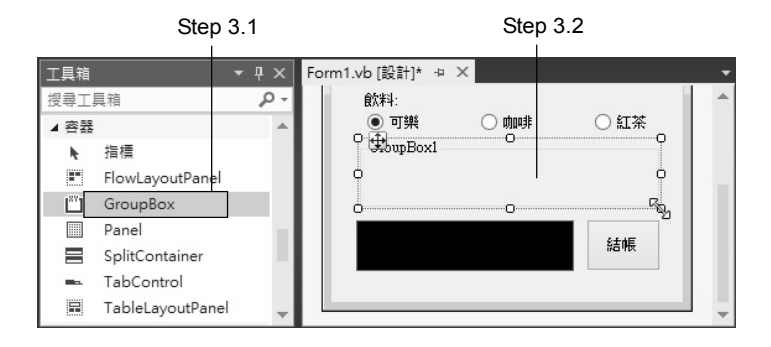

Step 4 指定 GroupBox 控制項的【Text】屬性為【飲料】後,將上方3個 RadioButton 控制項拖拉至 GroupBox 控制項中(請使用 cm 鍵配合滑鼠左鍵同時選取 3 個控制項),如下圖所示:

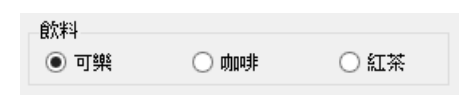

**5** 在刪除【飲料:】的 Label 控制項後,即可重複步驟 2~3,新增另 1 個 GroupBox 控制項,如下圖所示:

| 🖳 速食店點                                  | 占餐系統  | - • × |          |
|-----------------------------------------|-------|-------|----------|
| □ 麥香堡                                   | 🗌 麥香魚 | 雞香麥 ⊾ |          |
| <b>數</b> 量:                             | 1     | 1     |          |
| <ul> <li>□ 薯條</li> <li>● 小薯條</li> </ul> | 0     | 大薯條   | GroupBox |
| 飲料                                      |       |       |          |
| • 可樂                                    | ○ 咖啡  | ○ 紅茶  |          |
|                                         |       | 結帳    |          |
|                                         | 0     |       |          |

上述表單中間是「薯條」群組方塊,沒有指定 Text 屬性,但在標題位置新 增核取方塊,內含從左到右的 2 個選項按鈕,在「屬性」視窗更改的屬性值, 如下表所示:

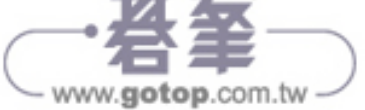

| 控制項          | Name 屬性  | Text 屬性 | Checked 屬性 |
|--------------|----------|---------|------------|
| CheckBox1    | chkFries | 薯條      | False      |
| RadioButton1 | rdbSmall | 小薯條     | True       |
| RadioButton2 | rdbLarge | 大薯條     | False      |

# 程式碼編輯器

Step 6 在表單設計工具按二下名為【結帳】的 Button 按鈕控制項,可以修改 Button1\_Click()事件處理程序。

| 01: | Private Sub Button1_Click(Sender As Object,_     |  |
|-----|--------------------------------------------------|--|
|     | e As EventArgs) Handles Button1.Click            |  |
|     |                                                  |  |
| 29: | '是否有勾選購買薯條                                       |  |
| 30: | If chkFries.Checked Then                         |  |
| 31: | If rdbSmall.Checked Then ' 小薯                    |  |
| 32: | amount += 25 * amount_gty                        |  |
| 33: | End If                                           |  |
| 34: | If rdbLarge.Checked Then ' 大薯                    |  |
| 35: | <pre>amount += 35 * amount_gty</pre>             |  |
| 36: | End If                                           |  |
| 37: | End If                                           |  |
| 38: | <pre>lblOutput.Text = amount.ToString("C")</pre> |  |
| 39: | 9: End Sub                                       |  |

# 程式碼解説

第 30~37 列:使用 If Then 條件檢查 Checked 屬性,可以判斷是否勾選購 買薯條,如果有,就使用第 31~36 列的 2 個 If Then 條件檢查選擇小薯或 大薯,然後使用總數量的 amount\_qty 計算加上薯條後的總價。

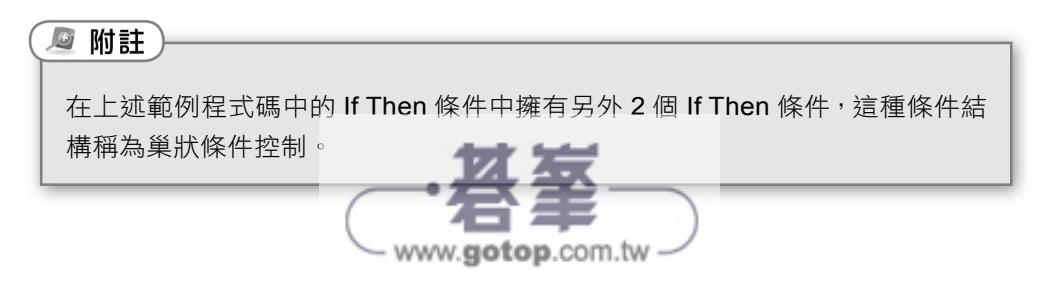

# 學習評量

#### 選擇題

- ()1. 如果表單需要建立複選的輸入介面,我們可以使用下列哪一種控制項?
  - (A)核取方塊 (C)文字方塊
  - (B)選項按鈕 (D)群組方塊
- ()2. 如果依重量判斷的運費費率有 4 種,請問下列哪一種是最佳的條件 敘述?
  - (A) If Then/Else (C) Select Case
  - (B) Do While/Loop (D) If Then
- ()3. 如果需要建立條件敘述判斷人數超過 500 人時,顯示熱門商品,沒有 超過不作任何處理,此時需要使用下列哪一種條件敘述?
  - (A) If Then (C) If Then/Elself
  - (B) Select Case (D) If Then/Else
- ()4. 如果我們需要建立條件敘述判斷身高來決定購買半票或全票,請問下列 哪一種是最佳的條件敘述?
  - (A) If Then/Elself (C) If Then/Else
  - (B) Select Case (D) If Then
- ()5. 如果表單需要建立單選的輸入介面,我們可以使用下列哪一種控制項?
  - (A) 選項按鈕 (C) 文字方塊
  - (B)核取方塊 (D)群組方塊

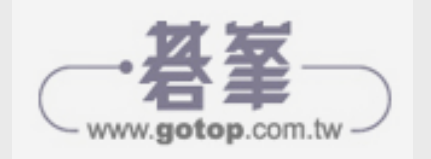

#### 簡答題

- 請簡單說明什麼是結構化程式設計?並且使用圖例來說明三種流程控制結構。
- 如果年齡大於等於 20,在 IblOutput 標籤控制項顯示"擁有投票權";小於 20 顯示"沒有投票權",如果使用 If Then/Else 條件,其程式碼如下所示:

lf Then

= "擁有投票權"

= "沒有投票權"

End If

- 請寫出 If Then/Else 條件控制,當變數 x 值是 1~50 之間時,將變數 x 指定 成變數 y;否則 y 的值是 100。
- 請寫出多選一條件控制判斷博物館門票的種類,年齡變數 age 是 2 歲以下 時免費,3~15 和 65 以上半票,15 以上 65 以下全票。
- 便利商店的每小時薪水超過 120 元就是高時薪,請寫出條件控制,當超過時,顯示"高時薪"訊息文字;否則顯示"低時薪"。

#### 實作題

- 1. 請修改第 7-4-2 節的範例專案,將 Select Case 條件控制的程式碼改為 If Then/Elself 條件控制。
- 請建立 Visual Basic 應用程式使用多選一條件控制檢查主題樂團的門票, 110 公分下免費,110~150 半價,150 以上為全票。
- 請建立 Visual Basic 應用程式計算網路購物的運費,基本物流處理費 299, 1~5 公斤,每公斤 30 元,超過 5 公斤,每一公斤為 20 元,在文字方塊輸 入購物重量後,計算和顯示購物所需的運費+物流處理費。
- 請建立 Visual Basic 應用程式計算計程車車資,在文字方塊輸入里程數後, 可以計算車資,里程數在1500公尺內是90元,每多跑500公尺加5元, 如果不足500公尺以500公尺計。